# TO OPEN A NEW MERCHANT ACCOUNT WITH ACCEPTIVA

You can contact JP Ruiz at jpruiz@arcol.org or by phone at 770-828-4952.

What you will need to provide:

- 1) Copy or image of a void check
- 2) Main contact person that will be responsible for managing the account
- 3) Email address
- 4) Phone and address for statements

The account might take up to 10 business days to be opened.

### ONCE THE ACCOUNT IS OPEN

To Login, go to Acceptiva website: https://www.acceptiva.com/

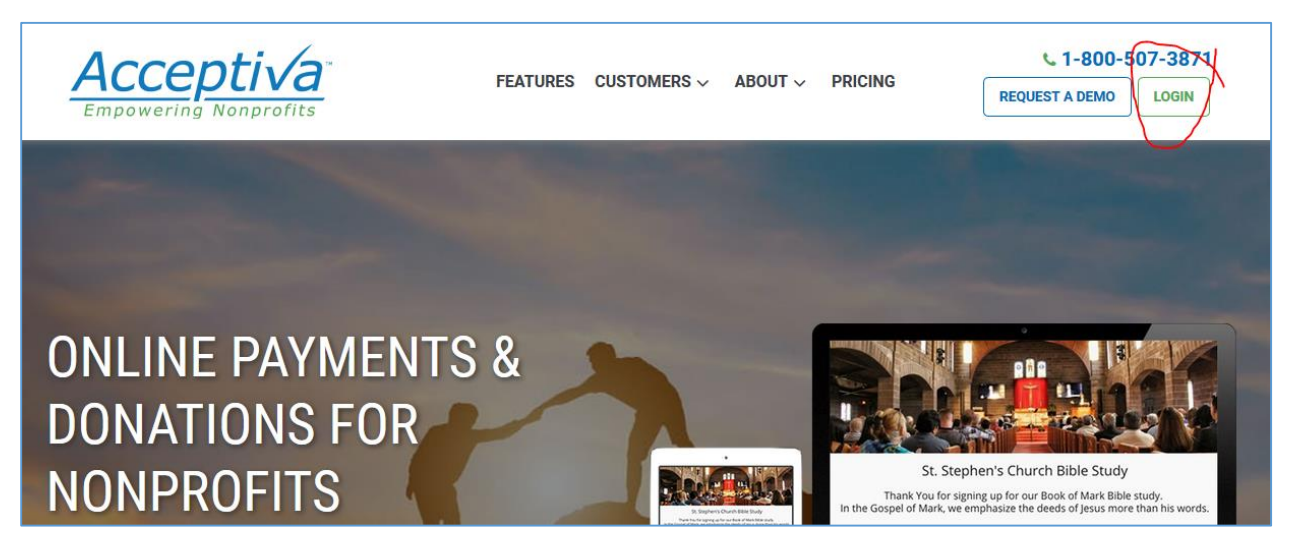

If you need to reset your password, click in Forgot Password.

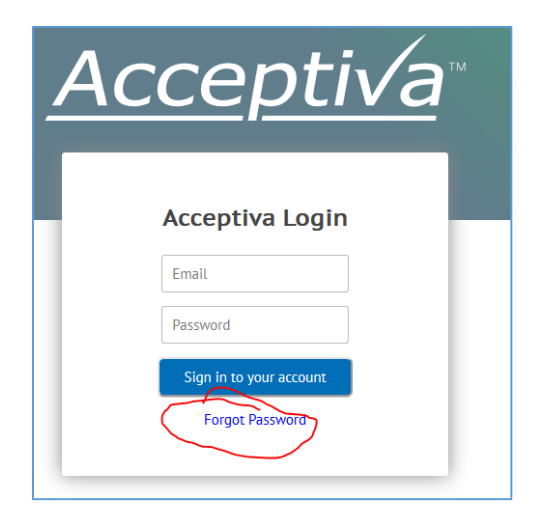

### FORMS AND REPORTS

You can customize your forms on Acceptiva's platform or by contacting them for assistance with a new Form request. There are a couple of ways to create new forms:

- 1) Under the Forms menu, by selecting a New Form Request
- 2) Duplicating a form from an existing form in the **Forms Summary** (which is the 3<sup>rd</sup> icon on the left side of the Form Name list.
- 3) Sending an email to Acceptiva at <u>clients@acceptiva.com</u> explaining how you need the page to be created.

The main two menus you will be using is Reports and Forms.

| <u>Acceptiva</u>                                                                                                    | Reports         | Forms  | Olganization | API | Help | ~              | Quick Links | 🔺 Juar  |     |          |                             |
|----------------------------------------------------------------------------------------------------|-----------------|--------|--------------|-----|------|----------------|-------------|---------|-----|----------|-----------------------------|
| Transactions Last 7 Days                                                                                                    |                 |        |              |     |      |                |             |         |     |          |                             |
| Save Report View Saved Report view Saved Report view Saved Repo |                 |        |              |     |      |                |             |         |     |          |                             |
| Showing 1 to 25 of 192 entries ; Display 25 v Rows                                                                                                    |                 |        |              |     |      |                | Previous    | 1 2     | 3 4 | 5        | 8 Next                      |
| Ilist Active Filters<br>▼ Date/Time (Pacific) ≑ ▼ Full Name                                                                                                    | al Amount 🗸 🛛 🕇 | Status | ▼ Form       |     |      | 🕴 🝸 Merch Acct | Å           | ▼ Email | CSV | Excel PD | F Print<br><b>Recurring</b> |

Under Forms, you need to go summary. There are three options:

- 1) View and Edit the Form
- 2) View Form
- 3) Duplicate the Form

| Forms Summa         | iry                                                          |               |                         |                     |  |  |  |
|---------------------|--------------------------------------------------------------|---------------|-------------------------|---------------------|--|--|--|
| Save Report         | View Saved Report V                                          |               |                         |                     |  |  |  |
| Columns To Display  |                                                              |               |                         |                     |  |  |  |
| Showing 1 to 495 of | 495 entries ; Display All 🗸 Rows                             |               |                         | Previous 1 Next     |  |  |  |
| E List Active F     | iters                                                        |               |                         | CSV Excel PDF Print |  |  |  |
|                     |                                                              |               |                         | Search:             |  |  |  |
|                     | ▼ Form Name                                                  | 🕈 Form ID Str | Credit Card Merch Acct  | 🔻 🕇 Status 🛛 🔶      |  |  |  |
|                     | El Salvador Mission Sponsorship                              | d12762        | Washington DC ECYD 9123 | Active - Live       |  |  |  |
| i≣ ● 4              | Leadership Training Program - Mission Network Activities USA | b755d2        | Washington DC ECYD 9123 | Active - Live       |  |  |  |
| ≣ @ 42              | 2014 LTP Benefit Dinner - Mission Network Activities         | 82a9bb        | Washington DC ECYD 9123 | Off Line            |  |  |  |

The View and Edit Form you will find a summary of the form plus the menus to make modifications at the bottom

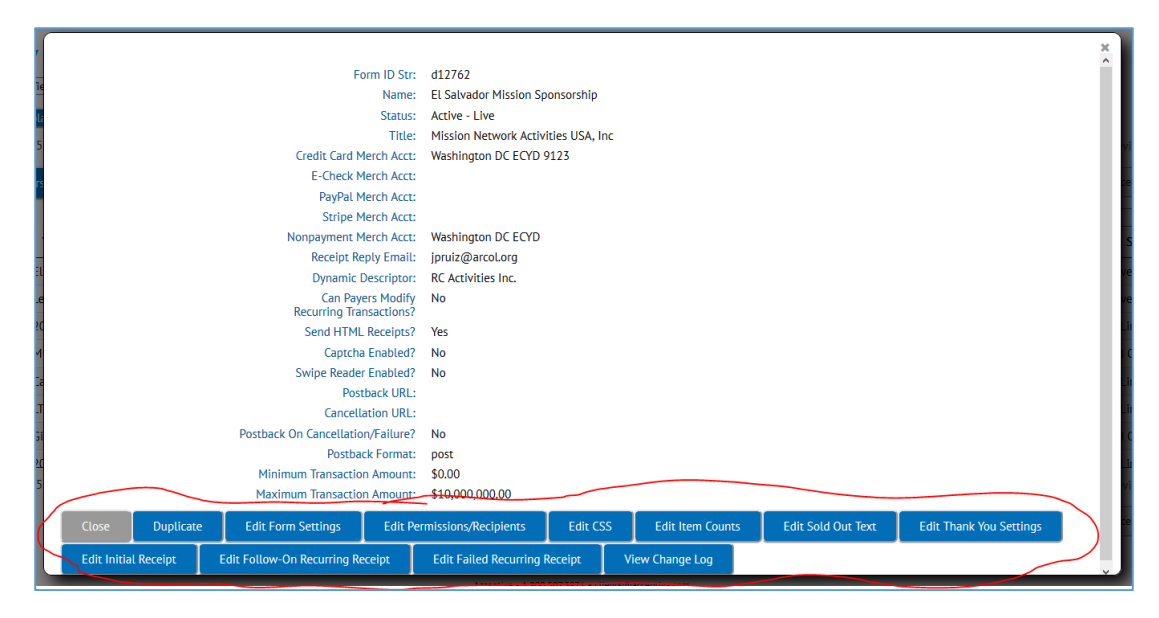

The main and most important menu is the Edit Form Settings.

- Form Name: Descriptive name
- Status: you can change it from Test Mode, Active, Sold Out or Off Line, whatever the case.
- Try to fill out most of the fields.
- Card Statement Descriptor: This is what will appear in your payers' credit card statement.
- Credit Card Merchant Account: Select your Merchant account.

It is important that you test your Forms and do mock transactions to see how the Thank you email is set up, etc.

For a new form you should make sure you review the options at the bottom of the pop-up window when you click in edit a form. Make sure you go over:

- Edit Sold Out Text
- Edit Thank You Settings
- Edit Initial Receipt
- Edit Follow-On Recurring Receipt
- Edit Failed Recurring Receipt

No need to do anything in the

- Edit CCS option
- Edit Item Counts
- View Change Logs

| Editing Leadership Training Progr                 | am - Mission Network Activities US              | A (b755d2) |
|---------------------------------------------------|-------------------------------------------------|------------|
| * Form Name:                                      | Leadership Training Program - Mission Network A | Activ      |
| Status:                                           | Active - Live                                   | ~ 😨        |
| Sub Client:                                       | Select                                          | ~          |
| * Title:                                          | Mission Network Activities USA, Inc             | 2          |
| Receipt Reply Email:                              | tobias.lanz00@gmail.com                         | 2          |
| Cancellation URL:                                 | https://                                        |            |
| Postback URL:                                     | https://                                        | 2          |
| Postback Format:                                  | POST                                            | ~          |
| Postback On Cancellation/Failure?                 |                                                 |            |
| Thank You URL:                                    | https://                                        |            |
| Enable Card Swipe Reader?                         |                                                 |            |
| Use Captcha?                                      |                                                 |            |
| Allow Payers To Modify Recurring<br>Transactions? |                                                 |            |
| Send HTML Receipts?                               |                                                 |            |
| Card Statement Descriptor:                        | RC Activities Inc.                              |            |
| * Minimum Transaction Amount:                     | \$0                                             | -          |
| * Maximum Transaction Amount:                     | \$[1000000                                      | -          |
| Non-Payment Merchant Account:                     | Washington DC ECYD                              | ~          |
| Credit Card Merchant Account:                     | Washington DC ECYD 9123                         | ~          |
| E-Check Merchant Account:                         | None Available                                  |            |
| PayPal Merchant Account:                          | None Available                                  |            |
| Stripe Merchant Account:                          | None Available                                  |            |
| Banner Image:                                     | Mr. Fan in                                      |            |

# For questions regarding users and contacts, please contact JP Ruiz jpruiz@arcol.org

#### REPORTS

For reports of transactions the menu is very self-explanatory. If you still have questions you can contact Acceptiva directly by phone or email or JP Ruiz

Acceptiva's phone and email address: 425-831-2264, clients@acceptiva.com

JP Ruiz phone and email address: 770-828-4952, jpruiz@arcol.org